# Introduction to Zotero

Fall 2021

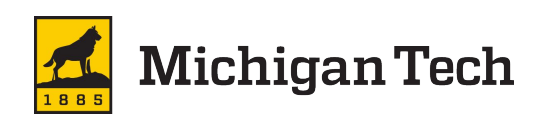

#### **Plan of Attack**

- Zotero: What is it and how will it help?
- Getting help with Zotero
- Collecting references in Zotero
  - Google Scholar
  - Web of Science (& databases generally)
- Writing with Zotero

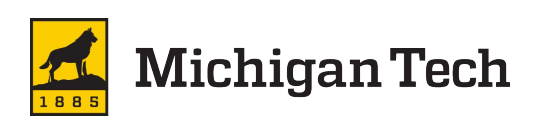

#### What is Zotero?

Citation Management tool

- Open source
- Keep all of your references in one spot
- Annotate and modify reference information
- Save PDFs and other files with your references
- Insert references into your writing
- Sync between Standalone (desktop) and online version
- Collaborate via Group Libraries

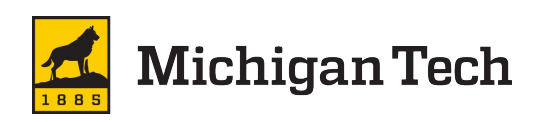

#### **Zotero Guide**

#### Library homepage >> Guides >> <u>Zotero</u>

| Michigan Tech                                                                                                    |                                                                                                    | Stude<br>Search Michigan                                                                                                    | ents Faculty/Staff                                    | Alumni                          | Parents       |
|----------------------------------------------------------------------------------------------------|----------------------------------------------------------------------------------------------------|----------------------------------------------------------------------------------------------------|-------------------------------------------------------|---------------------------------|---------------|
| J. Robert Van<br>Van Pelt and Opie Library > L                                                                                                    | Pelt and John and Ruanne Opie                                                                                                    | Library                                                                                                    |                                                       |                                 |               |
| Zotero: Zotero                                                                                                    |                                                                                                    |                                                                                                    | Search this Guide                                     | 3                               | Search        |
| Zotero Zotero with library resources Getting Help with Zotero                                                                                                    | Zotero with research papers Zotero with Digital Measures What is Zotero?                                                                                                    |                                                                                                    |                                                       |                                 |               |
| Zotero.org Support:<br>• Using Zotero<br>• Zotero Quick Start Guide<br>• Zotero Screencast Tutorials<br>• Using the Zotero Word Processor<br>Plugins<br>• Getting Zotero Help and<br>Troubleshooting<br>• Zotero Frequently asked questions<br>Library Support:<br>• For additional resources, visit our<br>Citation Support page.<br>• More questions? Ask Usl | <ul> <li>Zotero is a free, easy-to-use, yet powerful research tool that helps you pages, images, and other objects), and lets you share the results of you Zotero can help you:</li> <li>Annotate and organize research results, including video</li> <li>Save information about a reference, including author, title, and oth</li> <li>Create libraries, save searches, and share collections with other power of the state of the state of the s</li></ul> | a gather, organize, and an<br>our research in a variety o<br>her publication information<br>people<br>rams (Word, Google Docs | alyze sources (citations<br>f ways.<br>1              | s, full texts, w                | eb            |
| More about Zotero                                                                                                    | Cite records in personal concertor when online                                                                                                    |                                                                                                    |                                                       |                                 |               |
| <ul><li>Zotero with library resources</li><li>Zotero with research papers</li><li>Zotero with Digital Measures</li></ul>                                                                                                    | Zotero works as both an add-on for the Firefox browser (web version)<br>also adds functionality to Microsoft Word, LibreOffice, OpenOffice, and<br>When used as an extension of your browser. Zotero integrates tightly b                                                                                                    | and via a standalone vers<br>d NeoOfficer Windows) thr<br>with online resources: it c                                         | sion (installed on your c<br>rough a citation plugin. | computer). Zo<br>re viewing a l | otero<br>book |

article or other object on the web and\_on many major research and library sites\_find and automatically save the full reference

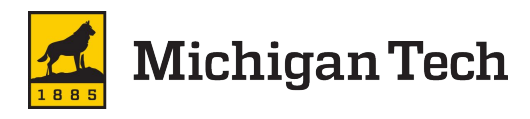

## **Downloading Zotero**

- 1. Visit Zotero.org/download
- 2. Download the standalone program
- 3. Install Chrome connector
- Optional (not today): Make a Zotero account at <u>zotero.org</u> so you can sync your library across devices

(For today, I recommend using Google Chrome so we're all seeing the same things!)

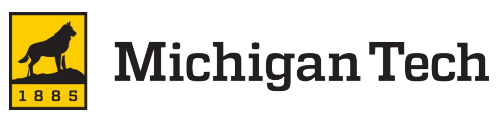

#### **Quick Tour - Zotero Anatomy**

| Zotero                             |                                                         |                        |     |                                          |              |       |                | - 🗆                | $\times$ |
|------------------------------------|---------------------------------------------------------|------------------------|-----|------------------------------------------|--------------|-------|----------------|--------------------|----------|
| <u>File Edit Tools H</u> elp       |                                                         |                        |     | 1                                        |              |       |                |                    |          |
| 🔁 💼 -                              | ◎ <b>-</b> 13 🔜 <b>-</b> 17 - 🔍                         | ▼ All Fields & Tags    |     |                                          | \$ ▼         |       |                |                    | Ċ        |
| ∽ 🥅 My Library                     | Title                                                   | Creator                | Ø 🛱 | Info                                     | Notes        | Tags  | Related        |                    |          |
| 🗀 Appreciative Inquiry             | A kinetic study of the lactic acid fermentation. Batc.  | . Luedeking and Piret  |     |                                          |              | 100   |                |                    |          |
| 📁 Information Seeking Behavior     | > 📄 Ecology of testate amoebae (protozoa) in two Lak    | Booth                  | ۲   |                                          | Item Type    | Journ | al Article     |                    |          |
| 🔚 Zotero Workshop                  | > 📄 Ecology of testate amoebae (protozoa) in two Lak    | Booth                  | ۲   | Title A kinetic study of the lactic acid |              |       |                | ł                  |          |
| My Publications                    | Experimental Investigation of Poly-beta-Hydroxyb        | Karbasi et al.         |     |                                          |              | ferme | entation. Bate | ch process at      |          |
| 🚠 Duplicate Items                  | How the Way We Talk Can Change the Way We               | Kegan and Lahey        |     |                                          |              | contr | olled pH       |                    |          |
| C Unfiled Items                    | > 📄 Linking gender, climate change, adaptive capacity,  | . Reed et al.          | ۲   |                                          | Author       | Lued  | eking, Robert  | $\square$ $\Theta$ | ) 🕀      |
| 🗒 Trash                            | > 🗐 Looking for Information: A Survey of Research on I. | Case                   |     |                                          | Author       | Piret | Edgar L        | $\square$ $\Theta$ | •        |
|                                    | Optimization, kinetics and antioxidant activity of e    | Sirajunnisa et al.     |     |                                          | Abstract     |       |                |                    |          |
| 💣 Group Libraries                  | > 📄 Reference by Your Side: Redesigning the Library H   | Heikkila-Furrey et al. | ۲   | F                                        | ublication   | Journ | al of Biochen  | nical and          |          |
| > 🧰 MTULibraryTest                 | > 📄 The Future of Reference: Point-of-need Reference    | Lipow                  | 0   |                                          |              | Micro | biological Te  | chnology and       | ł        |
|                                    | > 📄 The Lake Agassiz-Lake Superior connection.          | Teller and Thorleifson |     |                                          |              | Engin | eering         |                    |          |
|                                    | The Leader's Handbook: A Guide to Inspiring Your        | . Scholtes             |     |                                          | Volume       | 1     |                |                    |          |
|                                    | The Road Less Traveled: Staff-driven Re-org             | Zappe and Hoyt         |     |                                          | Issue        | 4     |                |                    |          |
|                                    | Tree architecture as a predictor of growth and mor.     | . Lee et al.           |     |                                          | Pages        | 393-  | 412            |                    |          |
|                                    | > 📄 Trophic ecology of the Lake Superior wave zone: a . | . Strand               |     |                                          | Date         | 1959  |                |                    | У        |
|                                    | Using Appreciative Inquiry to Bring out the Best in.    | . Whitney et al.       |     |                                          | Series       |       |                |                    |          |
|                                    | > 📄 Zotero Quick Start Guide                            | Center for History     |     |                                          | Series Title |       |                |                    |          |
|                                    |                                                         |                        |     | 1 3                                      | Series Text  |       |                |                    |          |
|                                    |                                                         |                        |     | Jou                                      | urnal Abbr   |       |                |                    | -        |
|                                    |                                                         |                        |     |                                          | Language     |       |                |                    |          |
| benthic invertebrates              | ^                                                       |                        |     |                                          | DO           |       |                |                    |          |
| Lake Superior                      |                                                         |                        |     |                                          | ISSN         |       |                |                    |          |
| Language Arts & Disciplines / Libr |                                                         |                        |     |                                          | Short Title  |       |                |                    |          |
| Reference / Research               | v                                                       |                        |     |                                          | URL          |       |                |                    |          |
|                                    | *                                                       |                        |     |                                          | Accessed     |       |                |                    |          |

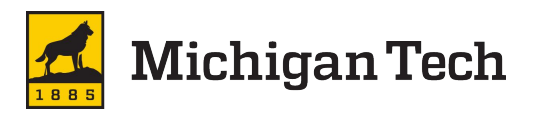

## **Zotero Tour - Collections and Groups**

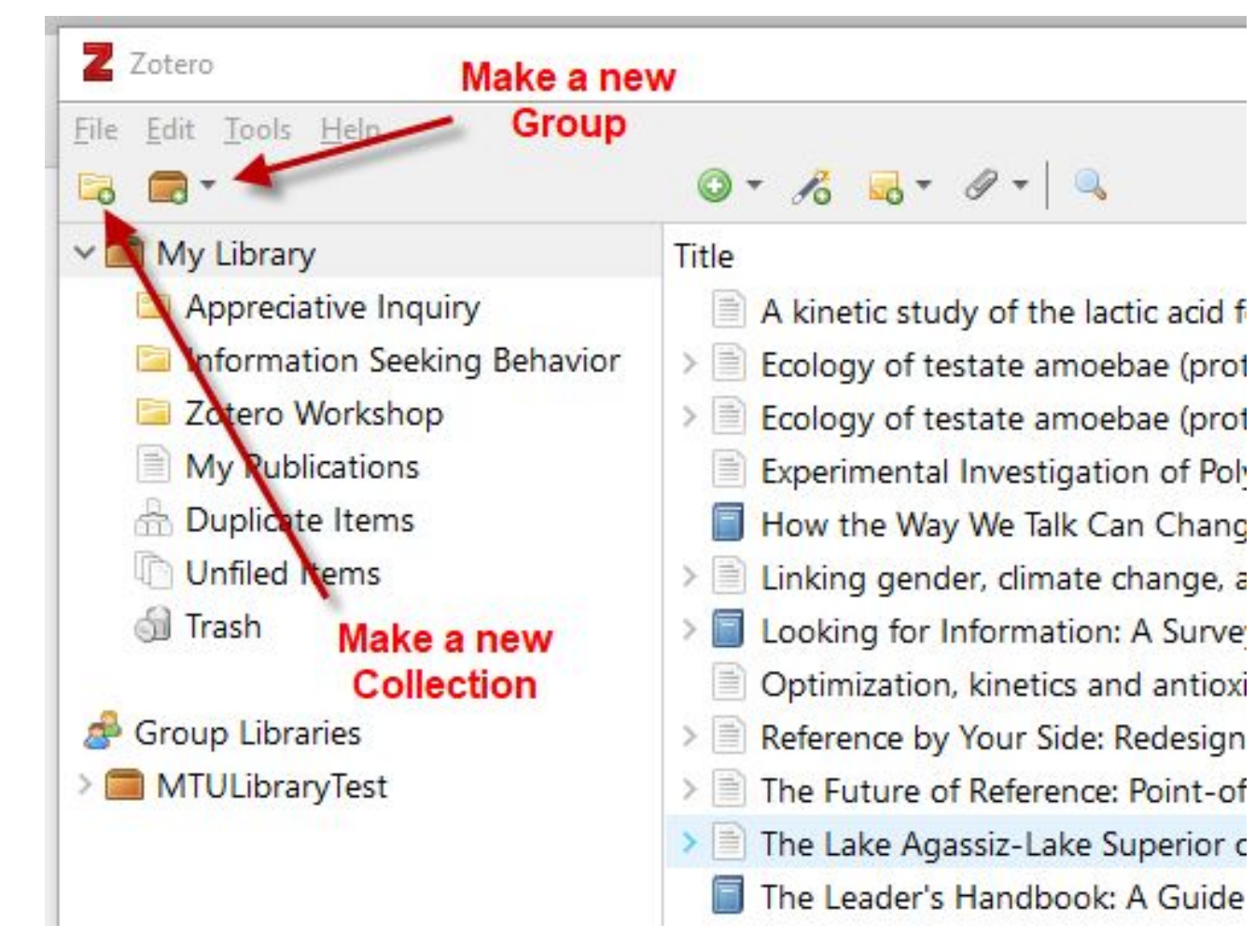

- Make a new Collection\*
   \*AKA folder
- One collection per project is a common organizational system
- Zotero's Groups feature allows you to share references with other Zotero users online

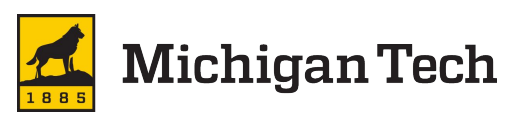

#### **Zotero Tour - Add References**

- Go to Google Scholar (scholar.google.com)
- Search for:

#### lake superior ecology

 Open the first article: Of small streams and great lakes: Integrating tributaries to understand the ecology and biogeochemistry of Lake Superior

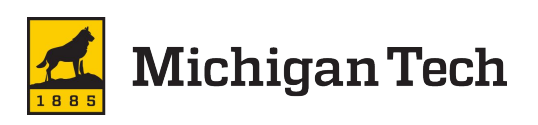

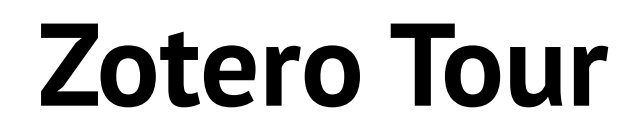

# Use the "Save to Zotero" button that the Chrome Connector added to your browser.

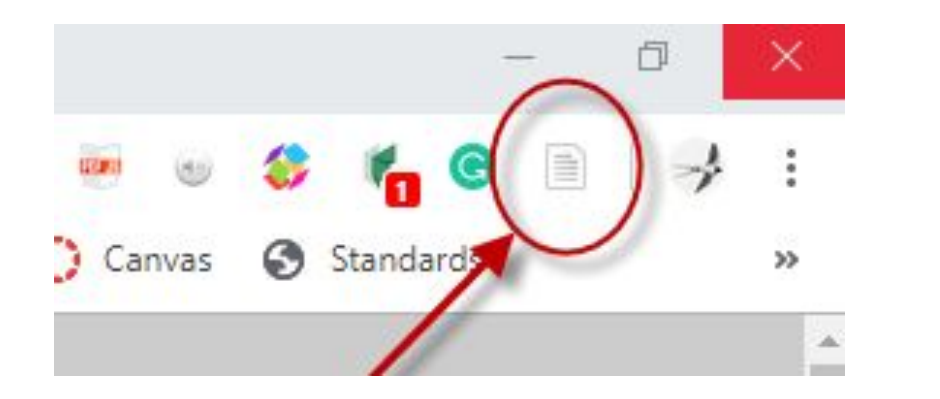

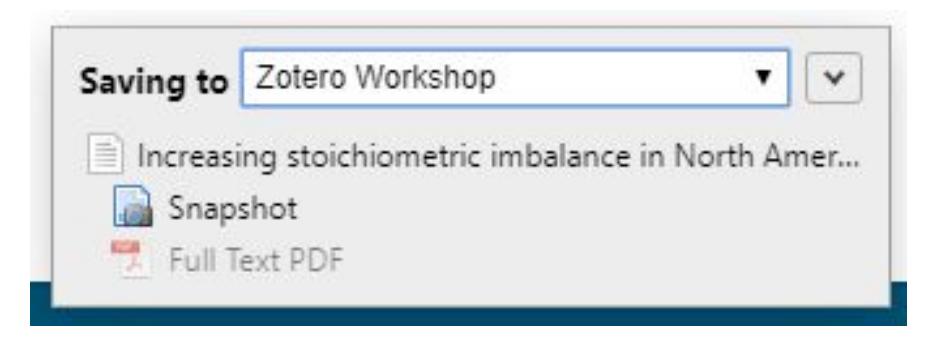

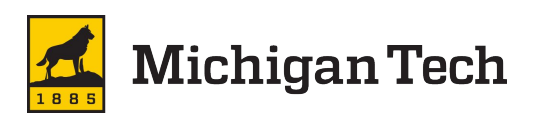

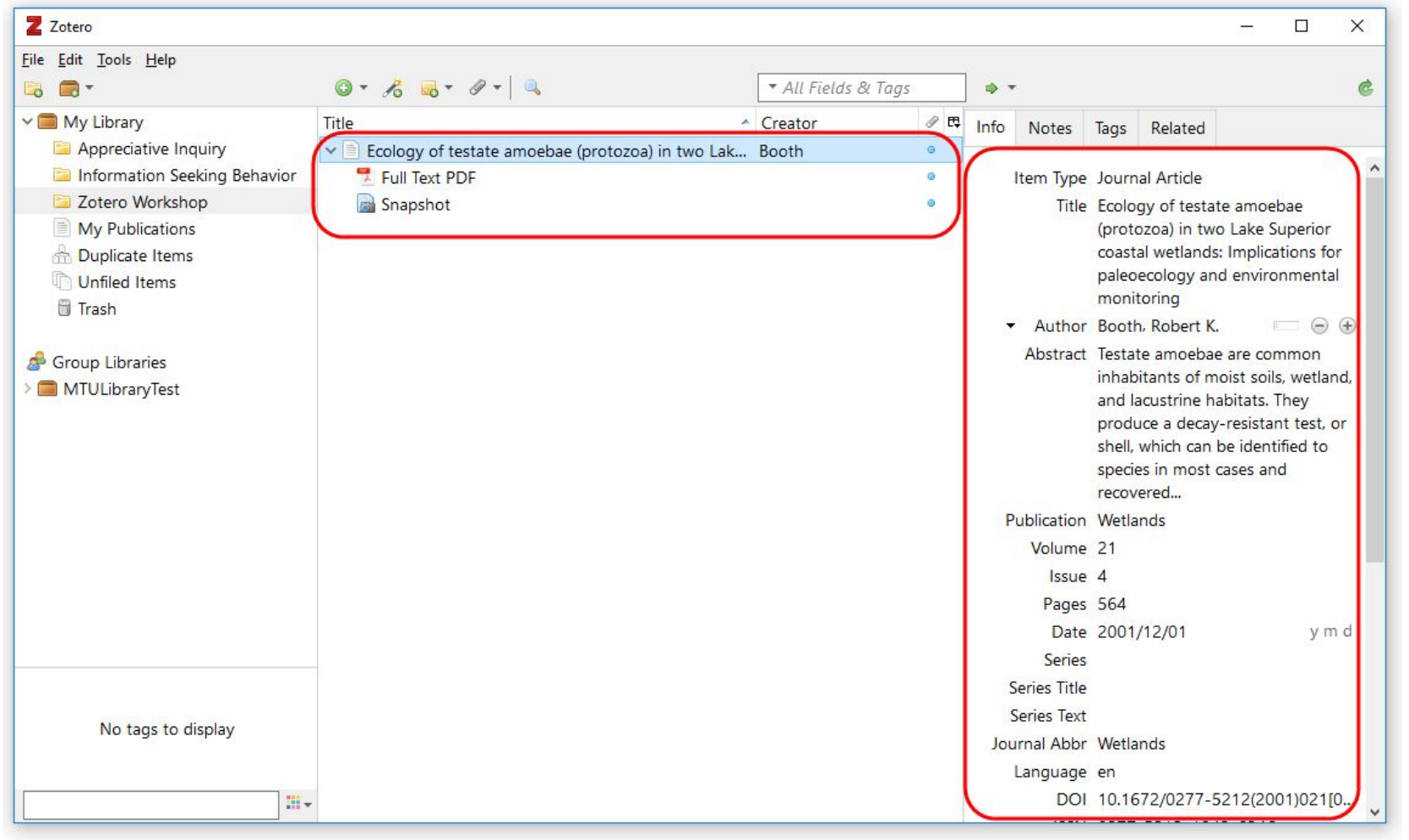

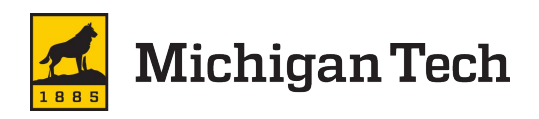

Import: Typically use when downloading/exporting citations from a database (Ex Web of Science)

 RIS or BibTeX file types are common

Export your reference(s) to be shared with a fellow researcher or uploaded to Digital Measures

#### Z Zotero

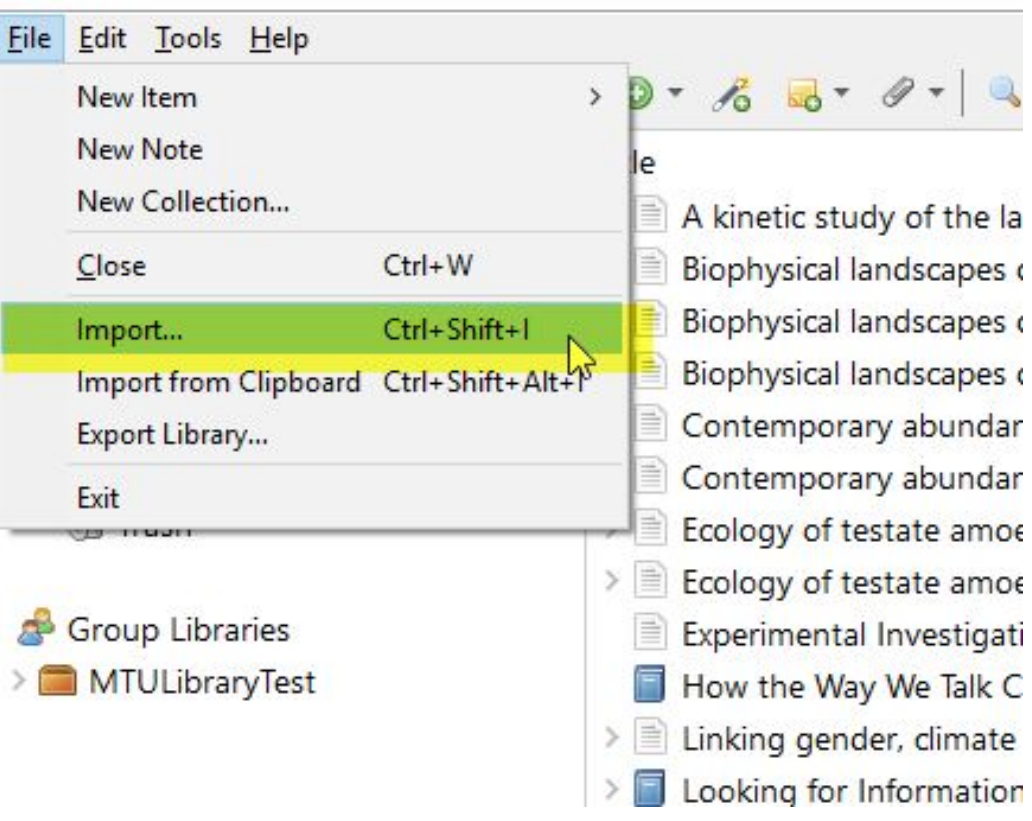

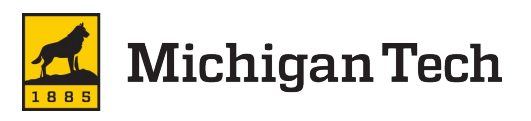

Add a reference manually

 Need to select the type of source so the appropriate fields are displayed

| <u>F</u> ile | <u>E</u> dit <u>T</u> ools <u>H</u> elp |             |                   |            |  |
|--------------|-----------------------------------------|-------------|-------------------|------------|--|
|              | New Item                                | ltem > Book |                   |            |  |
|              | New Note<br>New Collection              |             | Book Section      |            |  |
|              |                                         |             | Document          | ictic acid |  |
| Close        | Close Ctrl+W                            |             | Journal Article   | of the Eii |  |
|              | Import Ctrl+Shift+I                     |             | Newspaper Article | of the Eji |  |
|              | Import from Clinboard Ctrl+Shift+Alt+I  |             | Artwork           | of the Eji |  |
|              | Export Library                          |             | Audio Recording   | nce patte  |  |
|              | Evit                                    |             | Bill              | nce patte  |  |
| _            | a naan                                  | -           | Blog Post         | ebae (pro  |  |
|              |                                         | 5           | Book              | ebae (pro  |  |
| 8            | Group Libraries                         |             | Book Section      | ion of Po  |  |
| > 💼          | MTULibraryTest                          |             | Case              | an Chan    |  |
|              |                                         | >           | Computer Program  | change,    |  |

-

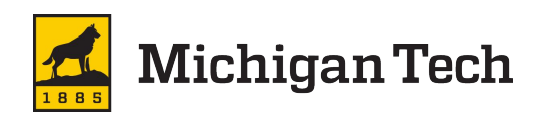

Add an attachment to an article. Use when:

- The PDF doesn't transfer
- Manually added source
- Need a related file (ex. image or figure from a website)

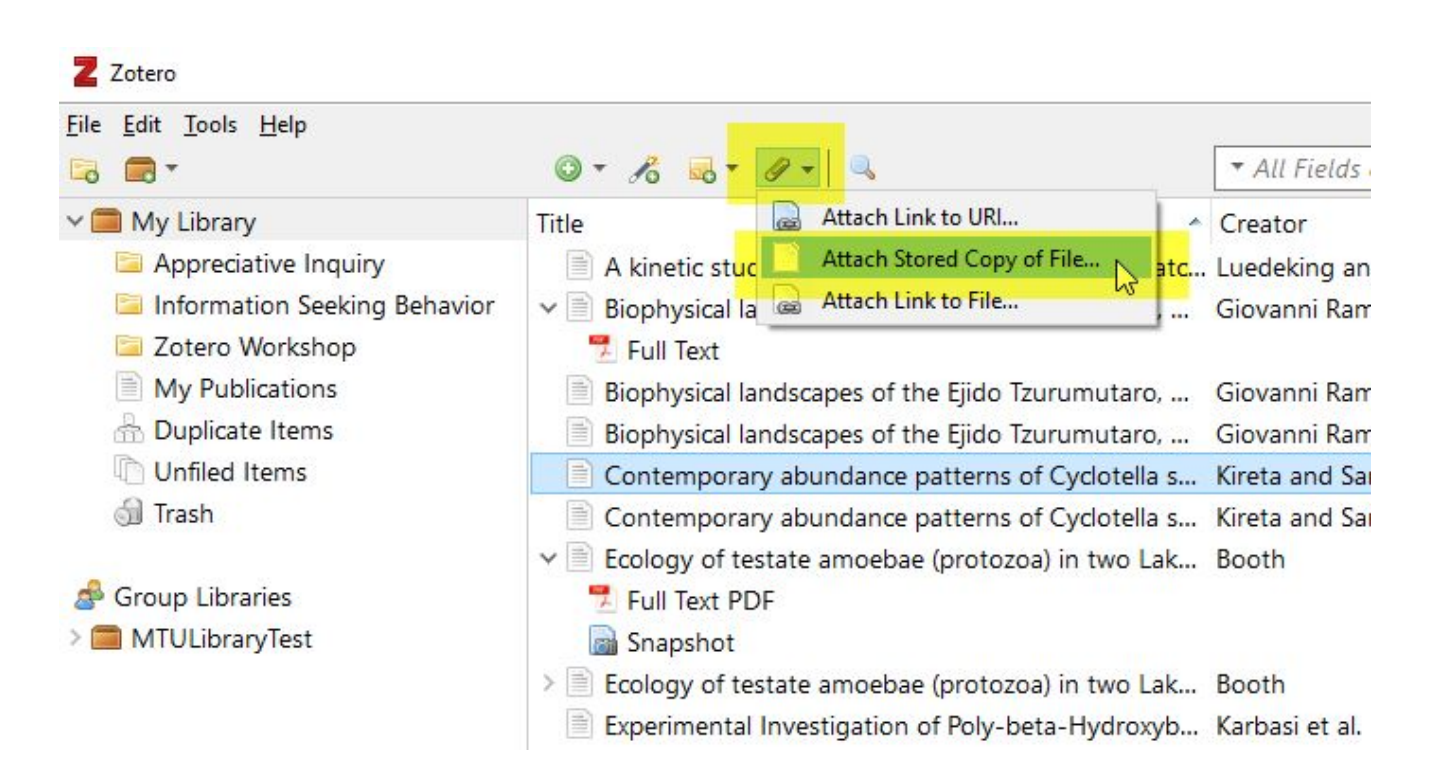

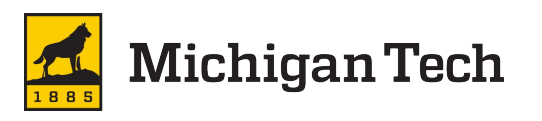

#### - 🗆 X

#### **Zotero Tour**

- Update/Change Metadata
- Create your own notes
- Tag articles
  - Keywords, Uses (ex. Superior), subcategories (ex. ecology)
- Generate your own list of related articles
- Search by fields & tags later

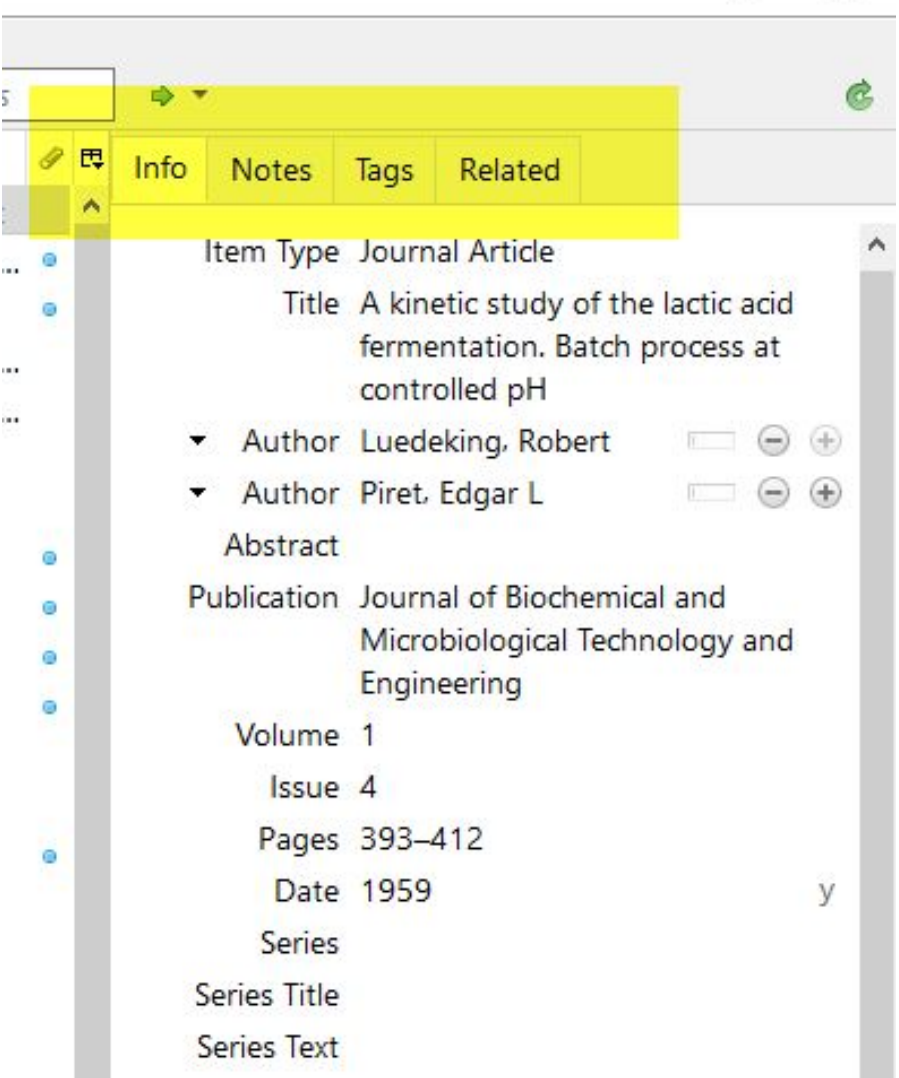

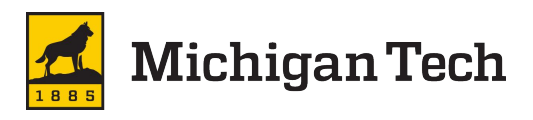

# Use the Locate button to:

- View the attached PDF/File/Snapshot
- Look for the reference in Scholar or the library (needs some addt'l set up)

| ◎ - <i>7</i> 8 <del>-</del>                                                                                                    | ▼ All Fields & Tags                                            |   |         | 4) <b>*</b>                                                                                                 |                                  |
|----------------------------------------------------------------------------------------------------|----------------------------------------------------------------|---|---------|----------------------------------------------------------------------------------------------------|----------------------------------|
| Title A kinetic study of the lactic acid fermentation. Batc                                                                                                    | Creator<br>Luedeking and Piret                                 | I | ₽₽<br>^ | Library Lookup                                                                                              |                                  |
| <ul> <li>Biophysical landscapes of the Ejido Tzurumutaro,</li> <li>Full Text</li> <li>Biophysical landscapes of the Ejido Tzurumutaro,</li> <li>Biophysical landscapes of the Ejido Tzurumutaro,</li> </ul>   | Giovanni Ramirez-S<br>Giovanni Ramirez-S<br>Giovanni Ramirez-S | 0 |         | Manage Lookup Engines<br>Iermentation<br>controlled pl                                                      | f the<br>. ovich p<br>f<br>obert |
| <ul> <li>Contemporary abundance patterns of Cyclotella s</li> <li>Contemporary abundance patterns of Cyclotella s</li> <li>Ecology of testate amoebae (protozoa) in two Lak</li> <li>Full Text PDF</li> </ul> | Kireta and Saros<br>Kireta and Saros<br>Booth                  | 0 |         | <ul> <li>Author Piret, Edgar I<br/>Abstract</li> <li>Publication Journal of Bio<br/>Microbiologi</li> </ul> | ochemica                         |

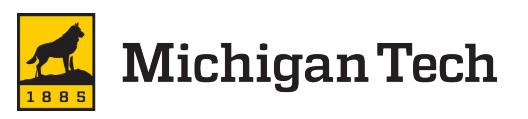

#### Writing with Zotero

Zotero add-on is automatically downloaded with Connector. Make sure Zotero is open, then create a blank Word doc or Google Doc.

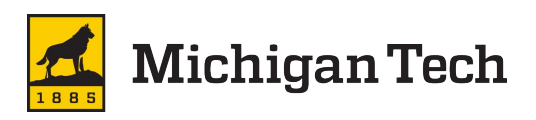

### Writing with Zotero

- Choose citation style the first time you click Add/Edit Citation OR using Document Preferences
- Use the Z toolbar OR Add/edit citations to add an in-text citation
- Use Add/edit bibliography to add a formatted bibliography!

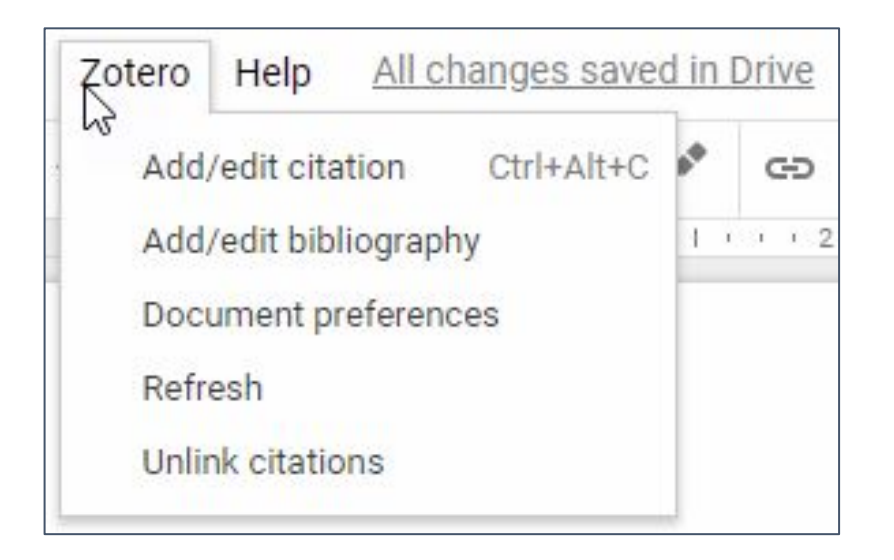

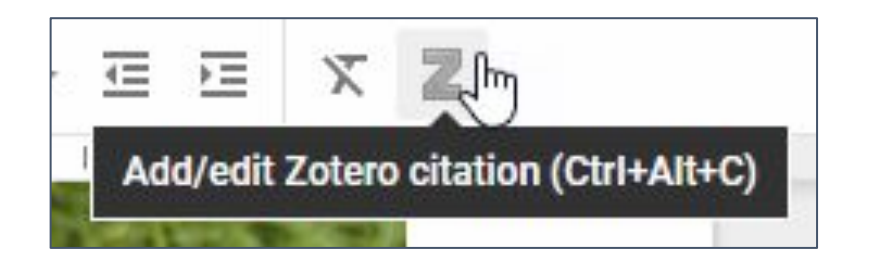

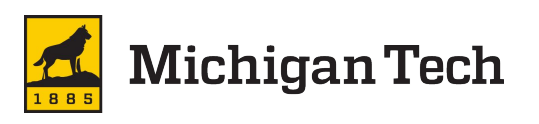

#### More Help

Visit in-person Email: reflib@mtu.edu Text: (906) 379-9579 Call: (906) 487-2507 Chat: mtu.edu/library

Schedule a one-on-one consultation

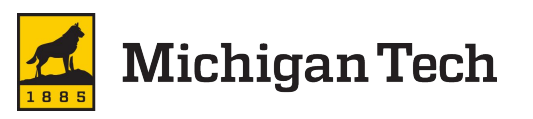

ASK